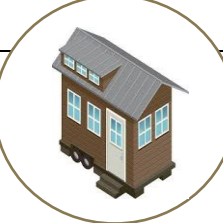

# Praktijkopdracht

# **3D-printer**

Naam leerling:

Klas: \_\_\_\_\_

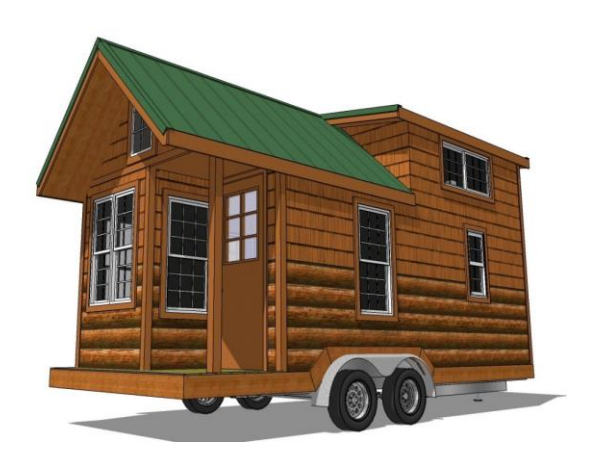

## Inleiding

Creativiteit wordt altijd door iedereen gewaardeerd. Hoe mooi is het om je eigen creatieve Tiny House te maken met een 3D-printer!

## Opdracht

In deze opdracht ga je zelf een Tiny House ontwerpen en in 3-dimensionale vorm tekenen met potlood en in een 3D-programma en dit ga je met de 3D-printer printen.

## Voorbereiding

Voor een goede voorbereiding ga je stapsgewijs aan het werk. De stappen die je gaat volgen, kun je op de volgende pagina vinden.

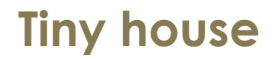

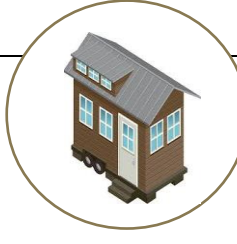

#### Stap 1: ontwerpen

Bij een goed ontwerp kun je op een A4-format verschillende tekeningen maken, hier zet je de maten erop, verschillende aanzichten zodat je een goed beeld kunt krijgen van je eigen ontwerp.

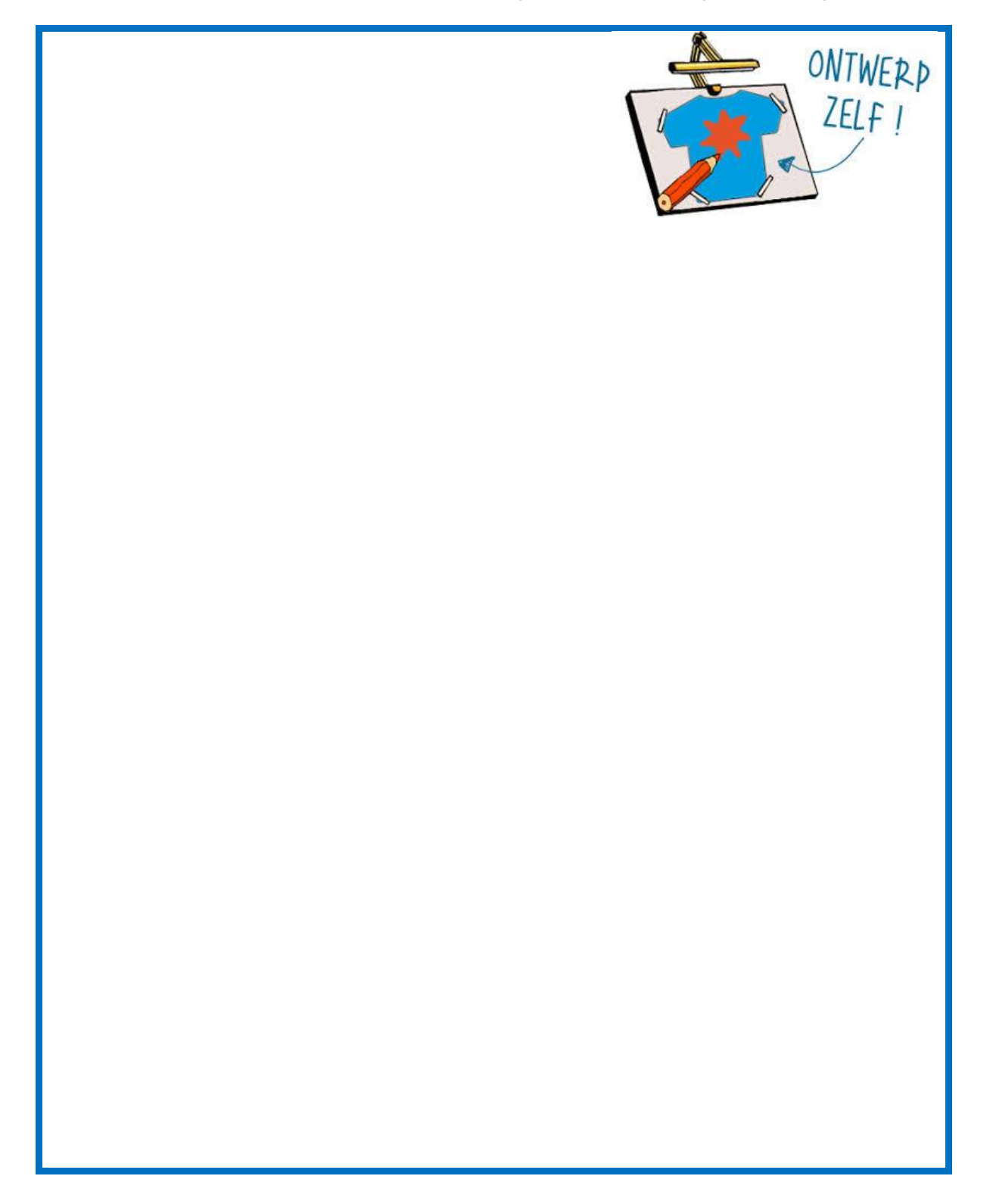

# Tiny house

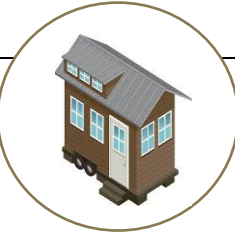

# Praktijkopdracht

#### Stap 2: 3D tekenprogramma

Je gaat je ontwerp maken in een 3D-programma dat op je eigen school aanwezig is. Je mag ook een 3D-ontwerp met potlood tekenen en daarna in een 3D-programma tekenen.

## Tiny house

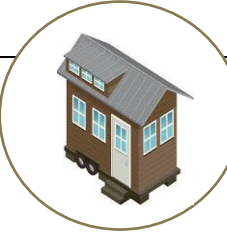

# Praktijkopdracht

#### Stap 3: een STL-bestand maken

• Exporteer je ontwerp naar een STL-bestand.

#### Stap 4: Inlezen in Cura

• Importeer het STL-bestand in Cura. Kijk in de theorie wat je allemaal kunt en moet aanpassen.

Vraag eerst toestemming aan je docent voordat je met de uitvoering begint

#### Stap 5: uitvoeren

• Exporteer je bewerkte voorwerp in Cura naar een G-Code-bestand en sla dit op op een sd-kaart. Dit kaartje kun je in de 3D-printer doen en vervolgens op het display van de 3D-printer kun je aangeven wat voor bestand je wil printen.

#### Stap 6: opschonen

• De scherpe randjes, bobbeltjes, oneffenheden en geprint materiaal voor ondersteuning weghalen. Het voorwerp opschonen

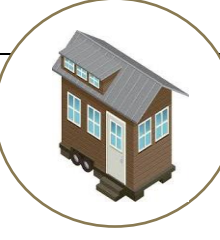

### Beoordelingslijst - Praktijkopdracht - 3D printen

| Beoordelingslijst – Praktijopdracht IoT                           |                                                                                                    |                                                                                                    |                                                                |                                                                         |
|-------------------------------------------------------------------|----------------------------------------------------------------------------------------------------|----------------------------------------------------------------------------------------------------|----------------------------------------------------------------|-------------------------------------------------------------------------|
|                                                                   | 2,5 punten                                                                                                    | 2 punten                                                                                                    | 1 punt                                                         | 0 punt                                                                  |
| Ontwerpen                                                         | Minstens <u>drie</u><br>ontwerpen, met 3<br>aanzichten<br>gemaakt                                                                 | Minstens <u>twee</u><br>ontwerpen met 3<br>aanzichten<br>gemaakt                                                          | Minstens <u>een</u><br>ontwerp met 3<br>aanzichten<br>gemaakt  | <u>Geen</u> ontwerp<br>gemaakt                                          |
| 3D tekenen en<br>3D programma<br>gebruikt                         | Minstens <u>twee</u> 3D<br>ontwerp getekend<br>en een in een 3D<br>programma                                                      | Minstens <u>een 3</u> D<br>ontwerp getekend<br>en een in een 3D<br>programma                                              | Het ontwerp is<br>alleen in een 3D<br>programma<br>gemaakt     | <u>Geen</u> 3D ontwerp<br>getekend of<br>gemaakt in een 3D<br>programma |
| STL bestand,<br>Cura programma<br>Instellingen<br>Opslaan - GCode | STL bestand<br>opgeslagen en in<br>Cura geïmporteerd,<br>instellingen goed<br>toegepast,<br>opgeslagen als G-<br>Code             | STL bestand<br>opgeslagen en in<br>Cura geïmporteerd,<br>instellingen goed<br>toegepast niet<br>opgeslagen als G-<br>Code | STL bestand<br>opgeslagen, verder<br>geen bewerking<br>gemaakt | Geen STL bestand<br>gemaakt                                             |
| Uitvoeren,<br>Opschonen                                           | Bestand G-Code<br>opgeslagen op de<br>SD kaart, SD kaart<br>geplaatst in de 3D<br>printer, opgezocht<br>en gestart met<br>printen | Bestand G-Code<br>opgeslagen op de<br>SD kaart, SD kaart<br>wel geplaatst in de<br>printer maar niet<br>geprint           | Bestand G-Code<br>opgeslagen, maar<br>niet op de SD kaart      | Bestand G-Code<br>niet gemaakt                                          |
| Totaal aantal punten:punten x 10=eindcijfer                       |                                                                                                    |                                                                                                    |                                                                | Cijfer:                                                                 |